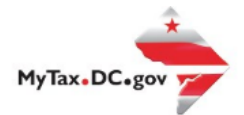

## MyTax.DC.gov User Guide: How to Request a Tax Deferral

Follow this step-by-step guide to learn how to submit a Real Property Tax Deferral via MyTax.DC.gov. If you are Eligible to Request a Real Property Tax Deferral

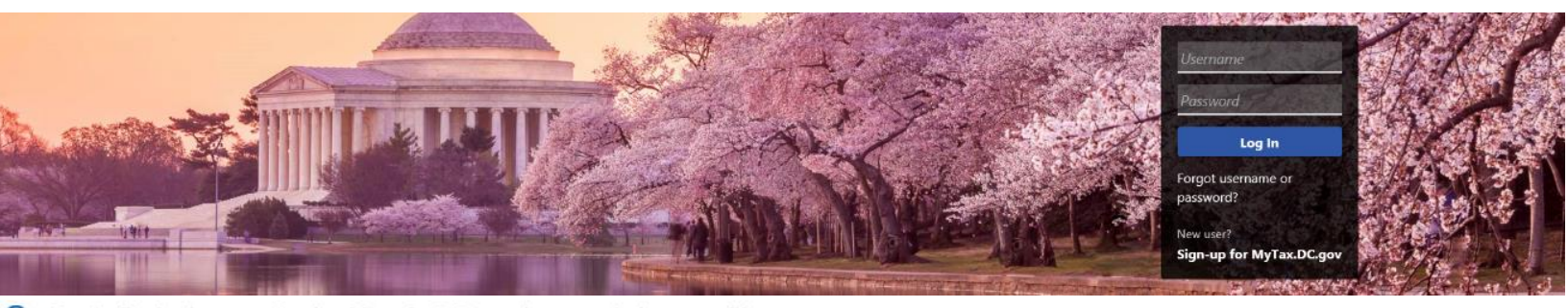

Q Can't find what you're looking for? Enter keywords here to filter.

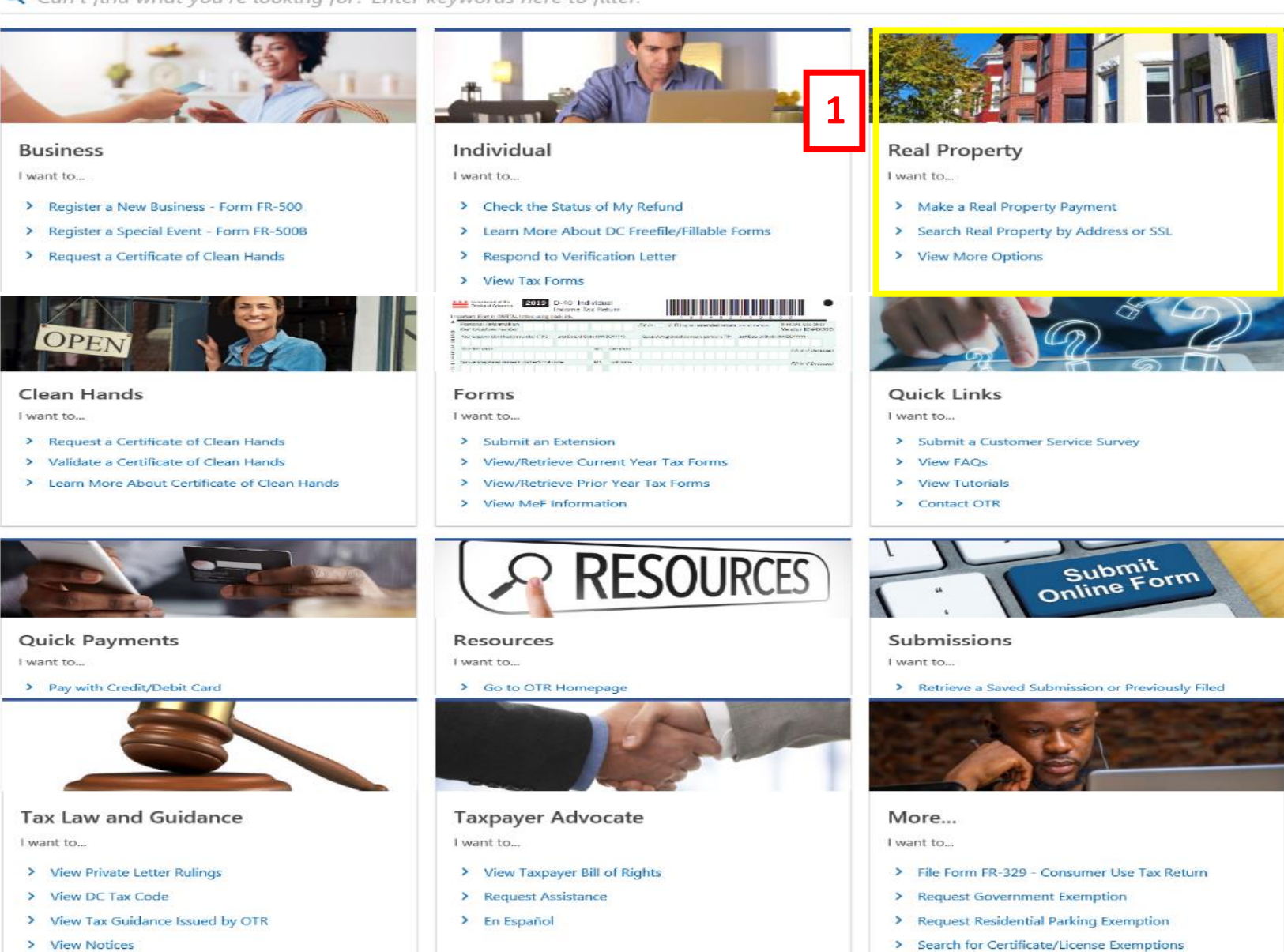

> View Notices

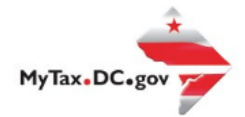

# MyTax.DC.gov User Guide: How to Request a Real Property Tax Deferral

- 1. From the MyTax.DC.gov homepage, go to the "Real Property" tab and select "Search Real Property by Address/SSL."
- 2. From there go to the "Applications and Actions" tab.
- 3. Once there go to the "Tax Relief Applications" select "Request the Tax Deferral For Low Income Housing."

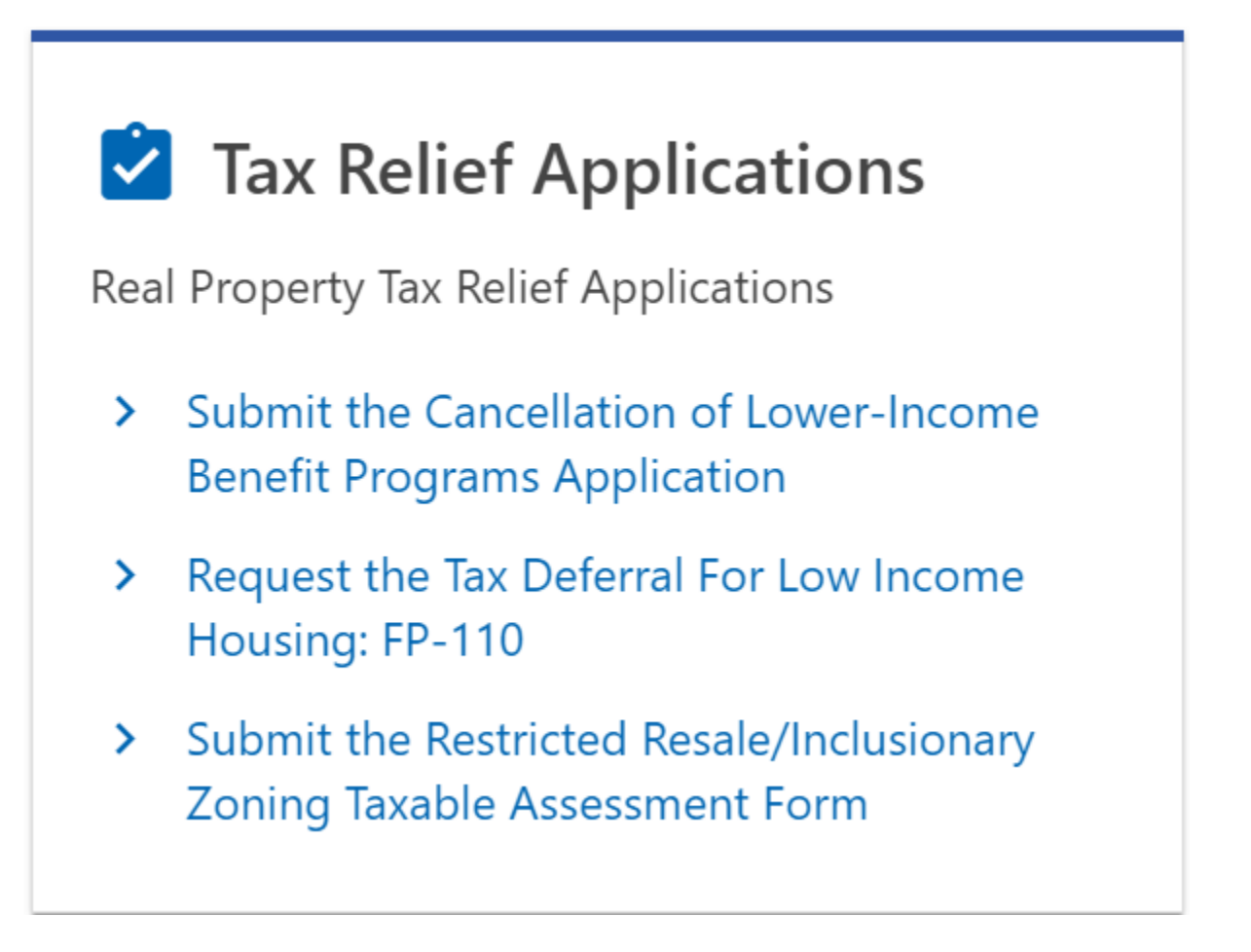

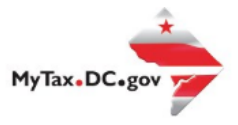

Next

Previous

#### 4. Review the Instructions

### Instructions for FP-110 Application for Tax Deferral For Low-Income Senior Property Owners and Low-Income Property Owners

You may be eligible for the Tax Deferral Program for Low-Income Senior Property Owners or Low-Income Property Owners. The Low-Income Senior Tax Deferral Program permits eligible low-income seniors to defer all real property taxes owed, currently, prospectively and retroactively. The Low-Income Tax Deferral Program permits eligible low-income owners to annually defer the increase over the prior year's real property taxes.

The deferral will apply to the first tax year indicated and succeeding tax years thereafter. You are responsible for any tax sale expenses, including legal fees; such expenses are not deferred.

 $\sim$ 

Cancel

### Then review and select the Deferral plan you are applying for: Deferral Program Requirements

To apply for the **6% Senior Deferral**, you must: (1) be a District domiciliary; (2) own at least 50% of a house or condominium (with no more than 5 dwelling units therein) in the District; (3) the house or condominium must be your principal place of residence; (4) be 65 years of age or older; (5) your household Federal Adjusted Gross Income (AGI) must be less than \$50,000 (aggregate income of all persons residing in household, excluding tenants with fair market value leases); and, (6) file this application for deferral.

To qualify for the **0% Senior Deferral**, you must: (1) qualify for the low-income senior tax deferral program at 6%; (2) be at least 75 years old; (3) for the last 25 years have been domiciled and owning a principal place of residence in the District; (4) have household interest and dividend income less than \$12,500; and (5) file this application for deferral.

To apply for the **Non-Senior Deferral**, you must: (1) be a District resident living in a house or condominium that you own; (2) the household Federal Adjusted Gross Income (AGI) must be less than \$50,000 (aggregate income of all persons residing in household, excluding tenants with written fair market value leases); (3) file this application for deferral.

#### Which deferral program are you applying for?

6% Senior Deferral

O% Senior Deferral

Non-Senior Deferral

### 6. Verify the property address information and answer the "Property Details" questions.

| Property Details                                                                        |          |     |   |
|-----------------------------------------------------------------------------------------|----------|-----|---|
| Are you domiciled in the District of Columbia? *                                        | No       | Yes | i |
| Do you own and occupy this residential property as your principal residence? $st$       | No       | Yes |   |
| Are you at least a 50% owner of this property? *                                        | No       | Yes |   |
| Is the household Federal Adjusted Gross Income (AGI) less than \$50,000? $^{st}$        | No       | Yes | i |
| * * Do other people live in your home other than you and tenants?                       | No       | Yes |   |
| Do you currently own other real property in the District of Columbia or elsewhere? $st$ | No       | Yes |   |
| Provide the date you moved into the property. $*$                                       | Required |     |   |

## 7. Fill out owner information

8.

9.

|                                                                                                    | Social Security Number (SSN) 🌋                                                                                                    | Email Address *                                                                                                    | * Phone Number                                                                                               |  |
|----------------------------------------------------------------------------------------------------|----------------------------------------------------------------------------------------------------|----------------------------------------------------------------------------------------------------|----------------------------------------------------------------------------------------------------|--|
| equired                                                                                                    | Required                                                                                                    | Required                                                                                                    | Confirm Phone Number                                                                                         |  |
| ast Name *                                                                                                    | Confirm SSN *                                                                                                    | Confirm Email Address *                                                                                                    |                                                                                                    |  |
| equired                                                                                                    | Required                                                                                                    | Required                                                                                                    | Required                                                                                                    |  |
| *ate of Birth                                                                                                    |                                                                                                    |                                                                                                    |                                                                                                    |  |
| equired                                                                                                    |                                                                                                    |                                                                                                    |                                                                                                    |  |
|                                                                                                    |                                                                                                    |                                                                                                    |                                                                                                    |  |
| Cancel                                                                                                    |                                                                                                    |                                                                                                    | C Provious Next                                                                                              |  |
| d any attachma                                                                                                    | nto.                                                                                                    |                                                                                                    | Next Next                                                                                                    |  |
| d any attachme                                                                                                    | nts:                                                                                                    |                                                                                                    |                                                                                                    |  |
| Attachments                                                                                                    |                                                                                                    |                                                                                                    |                                                                                                    |  |
| you have any document                                                                                                    | ation to support your application, unload it here                                                                                                    |                                                                                                    |                                                                                                    |  |
| you have any documenta                                                                                                    | alon to support your application, apload it nere.                                                                                                    |                                                                                                    |                                                                                                    |  |
| Attachments                                                                                                    |                                                                                                    |                                                                                                    | Add Attachme                                                                                                 |  |
| Гуре                                                                                                    | Name                                                                                                    | Size                                                                                                    |                                                                                                    |  |
| There are no attachments                                                                                                  |                                                                                                    |                                                                                                    |                                                                                                    |  |
|                                                                                                    |                                                                                                    |                                                                                                    |                                                                                                    |  |
|                                                                                                    |                                                                                                    |                                                                                                    |                                                                                                    |  |
|                                                                                                    |                                                                                                    |                                                                                                    |                                                                                                    |  |
| Cancel                                                                                                    |                                                                                                    |                                                                                                    | C Previous Next                                                                                              |  |
| Cancel                                                                                                    |                                                                                                    |                                                                                                    | < Previous Next                                                                                              |  |
| Cancel<br>tify everything                                                                                                 | that submitted was correct an                                                                                                    | id then submit:                                                                                                    | < Previous Next                                                                                              |  |
| Cancel<br>rtify everything                                                                                                | that submitted was correct an                                                                                                    | id then submit:                                                                                                    | < Previous Next                                                                                              |  |
| Cancel<br>rtify everything<br>Certification                                                                               | that submitted was correct an                                                                                                    | id then submit:                                                                                                    | < Previous Next                                                                                              |  |
| Cancel rtify everything Certification I certify, under penalt the best of my knowle                                       | that submitted was correct an<br>ies of law, that I have examined this application, incl<br>adge and belief. Making a false statement is punisha                                                                  | Id then submit:<br>Iuding any attachments, and the information p<br>able by criminal penalties, D.C. Code §22-2405.                                                            | Previous     Next rovided is true, correct and complete to                                                   |  |
| Cancel Ttify everything Certification I certify, under penalti the best of my knowle                                      | that submitted was correct an<br>ies of law, that I have examined this application, incl<br>adge and belief. Making a false statement is punishe                                                                  | id then submit:<br>luding any attachments, and the information p<br>able by criminal penalties, D.C. Code §22-2405.                                                            | Previous Next rovided is true, correct and complete to                                                       |  |
| Cancel rtify everything Certification I certify, under penalt the best of my knowle                                       | that submitted was correct an<br>ies of law, that I have examined this application, incl<br>adge and belief. Making a false statement is punisha                                                                  | Id then submit:<br>luding any attachments, and the information p<br>able by criminal penalties, D.C. Code §22-2405.                                                            | Previous Next  rovided is true, correct and complete to                                                      |  |
| Cancel rtify everything Certification I certify, under penalt the best of my knowle ce-Correspondence                     | that submitted was correct an<br>ies of law, that I have examined this application, incl<br>adge and belief. Making a false statement is punisha                                                                  | id then submit:<br>luding any attachments, and the information p<br>able by criminal penalties, D.C. Code §22-2405.                                                            | Previous     Next rovided is true, correct and complete to                                                   |  |
| Cancel Ttify everything Certification I certify, under penalti the best of my knowle c-Correspondence * Would you like to | that submitted was correct an<br>ies of law, that I have examined this application, incl<br>adge and belief. Making a false statement is punishe<br>:e<br>preceive emails instead of physical letters for qualify | Id then submit:<br>Iuding any attachments, and the information p<br>able by criminal penalties, D.C. Code §22-2405.                                                            | rovided is true, correct and complete to                                                                     |  |
| Cancel Tify everything Certification I certify, under penalt the best of my knowle Correspondence Would you like to       | that submitted was correct an<br>ies of law, that I have examined this application, incl<br>adge and belief. Making a false statement is punisha<br>ce                                                            | Id then submit:<br>luding any attachments, and the information p<br>able by criminal penalties, D.C. Code §22-2405.<br>ying correspondence during the duration of th<br>proces | rovided is true, correct and complete to                                                                     |  |
| Cancel Tify everything Certification I certify, under penalti the best of my knowle Correspondence Would you like to      | that submitted was correct an<br>ies of law, that I have examined this application, incl<br>adge and belief. Making a false statement is punishe<br>ce                                                            | Id then submit:<br>Iuding any attachments, and the information p<br>able by criminal penalties, D.C. Code §22-2405.<br>ying correspondence during the duration of th<br>proces | C     Previous     Next       rovided is true, correct and complete to     is     No       is     No     Yes |  |